# 成人預防保健檢查結果電子檔轉出作業說明

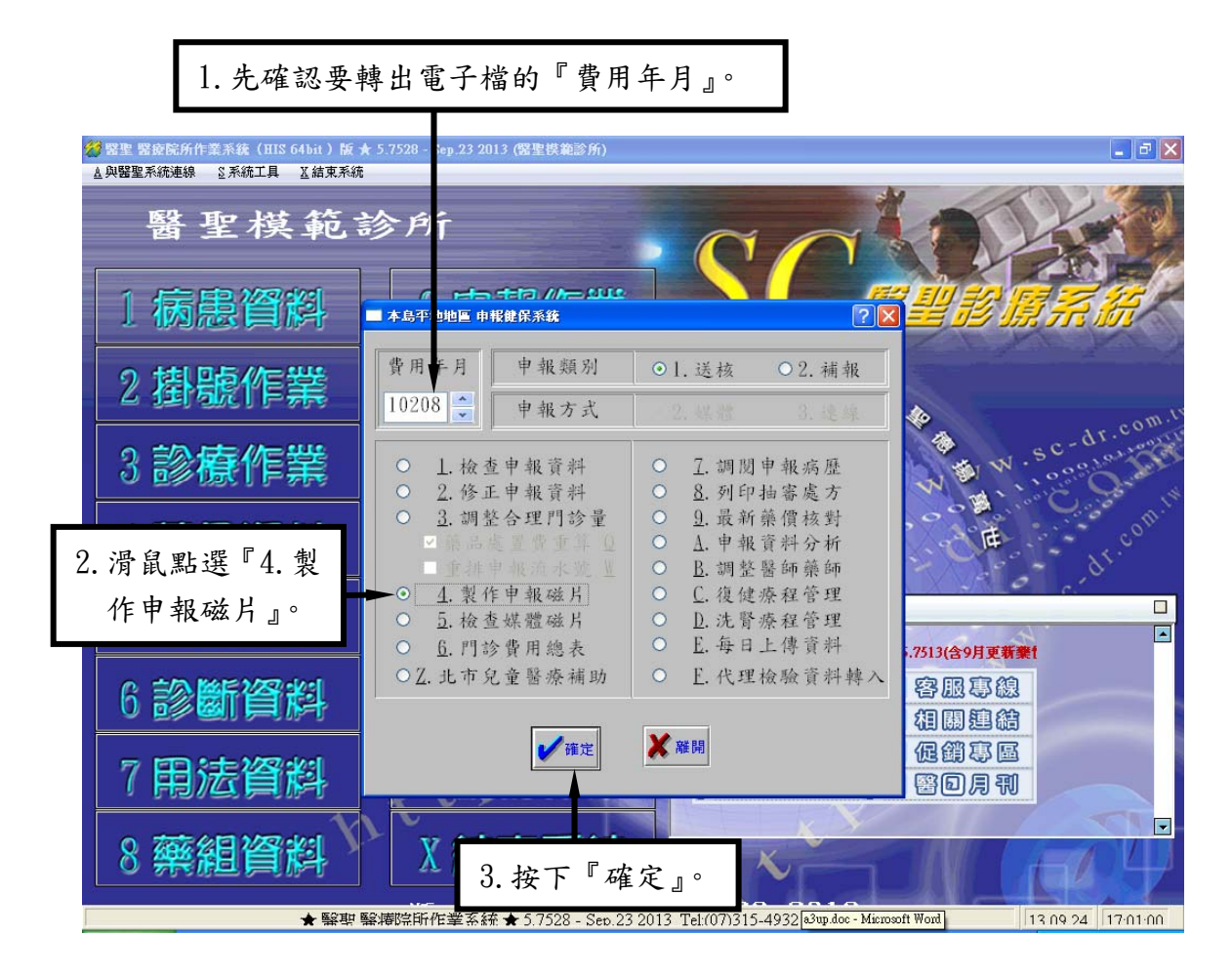

SC

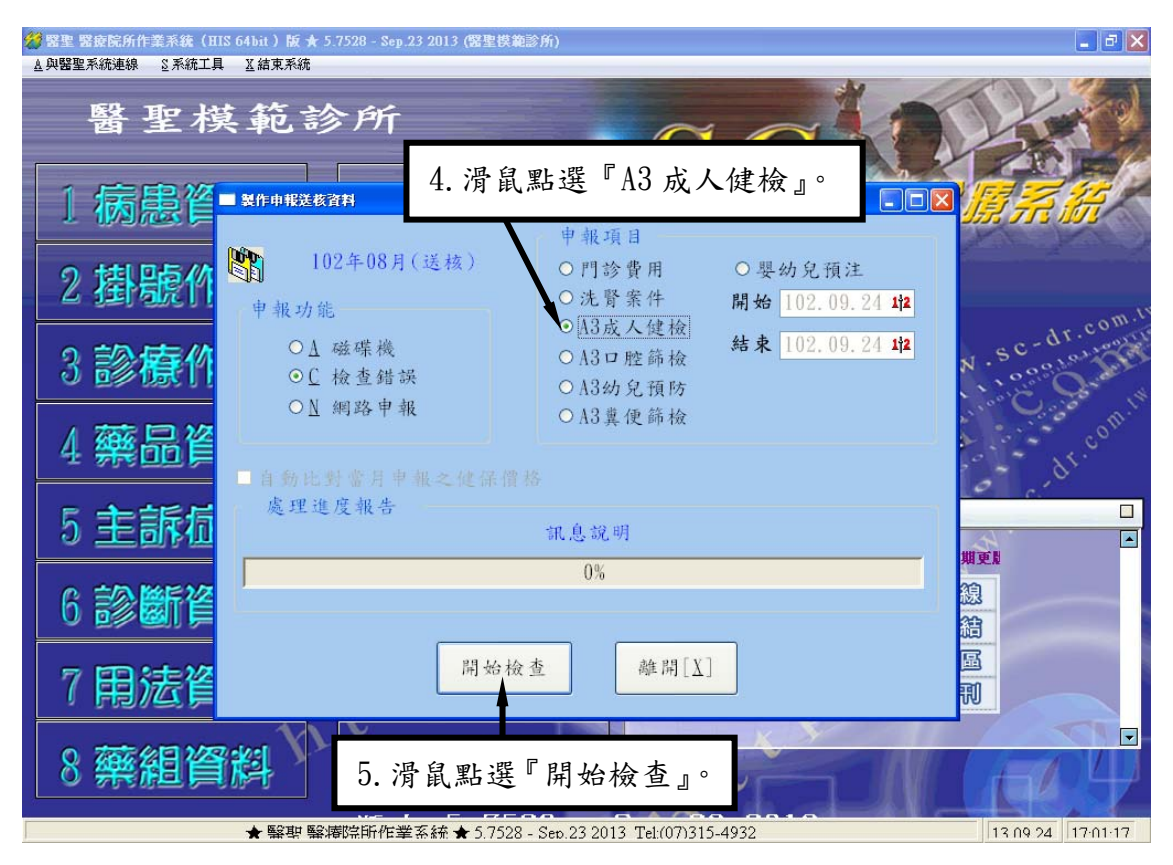

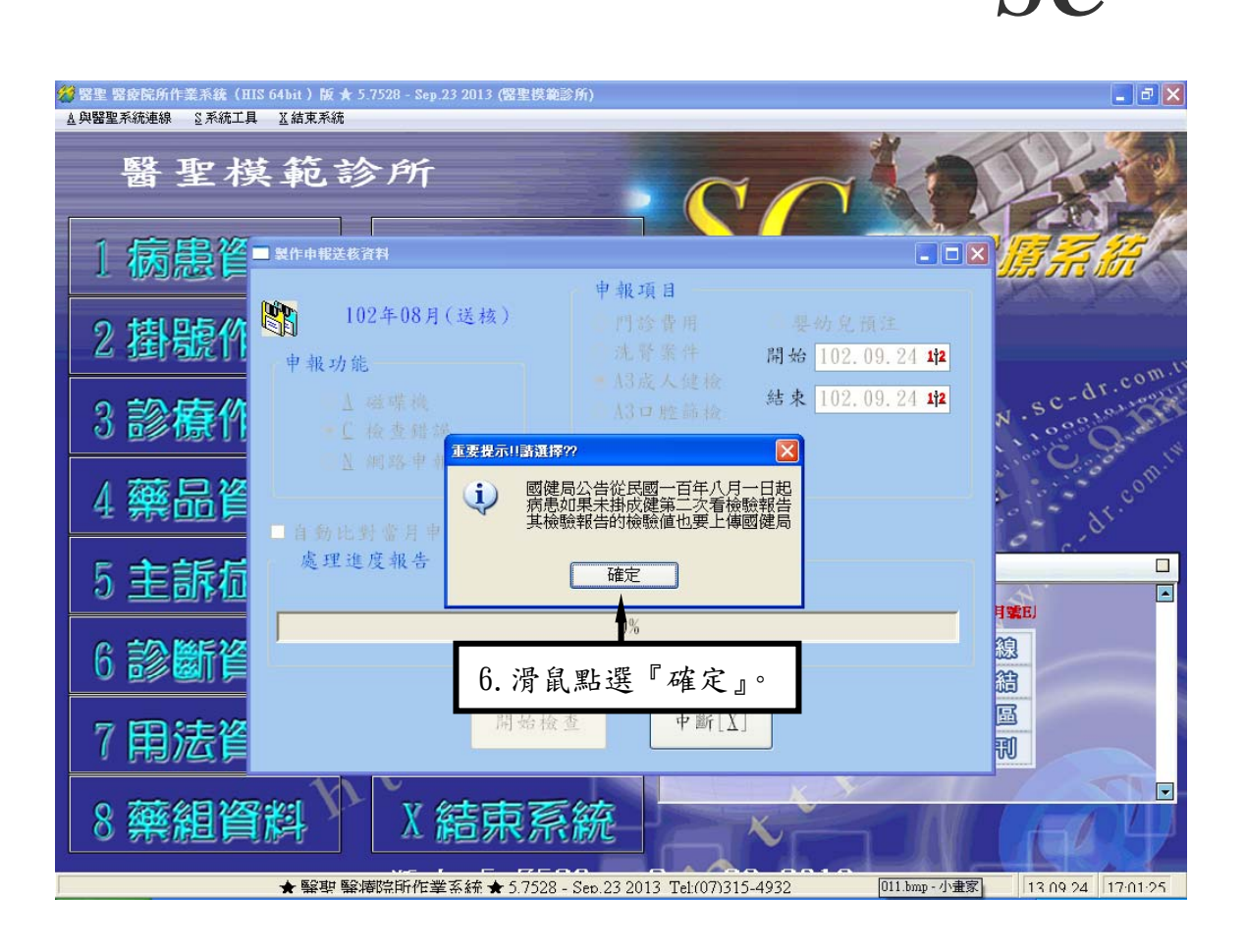

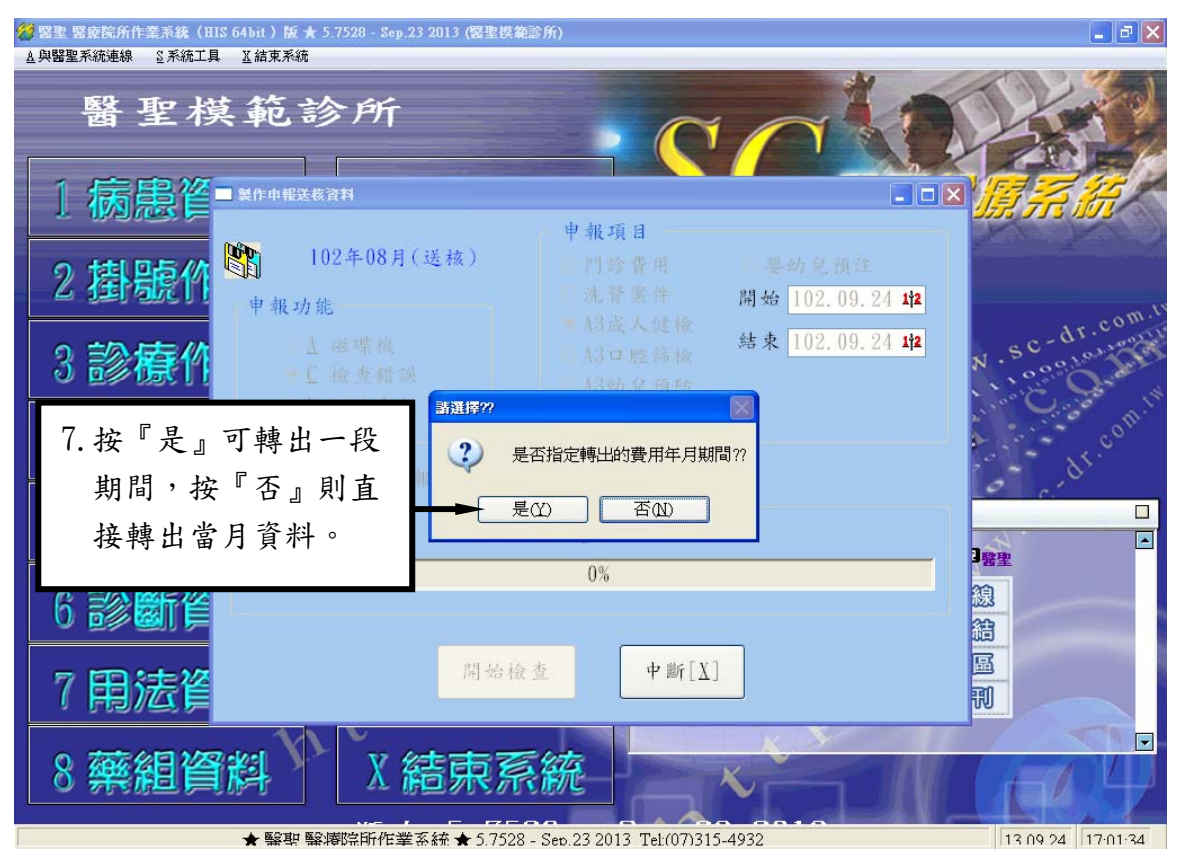

若按『是』時,會出現如下圖畫面。請輸入指定期間,例如:要轉出 101 年 1 月至 12 月的成 健報告值的電子檔,則輸入『10101-10112』後,再按下『Ok』。

🤔 醫聖 醫療院所作業系統(HIS 64bit )版 ★ 5.7528 - Sep.23 2013 (醫聖供範診所) ▲與醫聖系統連線 S系統工具 X結束系統 醫聖模範診所 ■製作申報送核資 申報項目 102年08月(送核) 2 掛號 開始 102.09.24 112 把 Th 创 102.09.24 12 <u>請輸入∆3成人健檢報告轉出期間</u> ? 3 診構 請輸入轉出的費用年月期間 藥品質 10101-10112 4 理進度報告 主訴症 5 <u>0</u>k Cancel -打更版 0% 線 6 診園11 油 圖 開始檢查 中斷[X] 用法 7 副 -8 藥組資料 結束系統 ★ 醫聖 醫療院所作業系統 ★ 5.7528 - Sep.23 2013 Tel:(07)315-4932 13 09 24 17:01:46

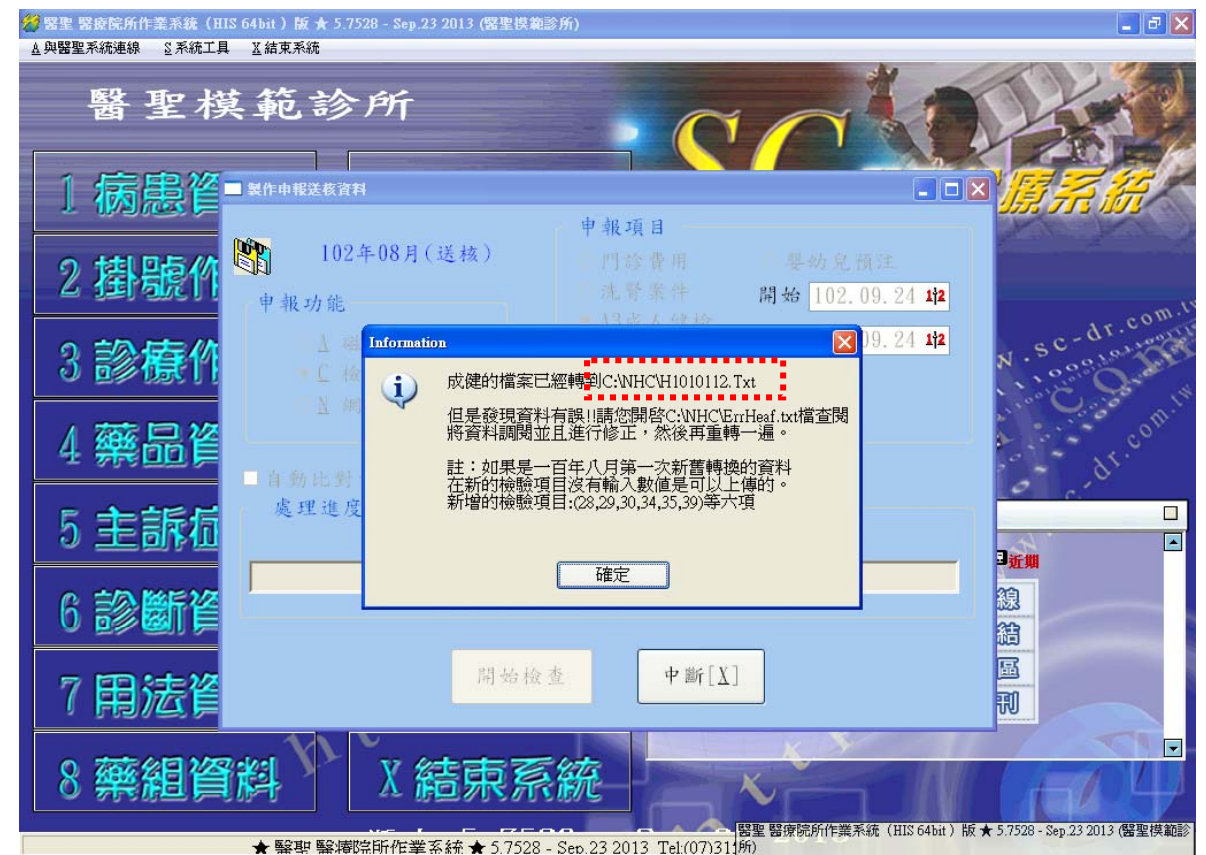

8.會出現上圖視窗,請記住成健報告電子檔轉出路徑 C:\NHC\H1010112.Txt [紅框處]。 接著按下『確定』。 轉檔名稱說明:成健報告電子檔轉出檔名規則,例:若轉出費用年月為 10208,則成健報告 檔名為 Hea10208.txt;若指定轉出為一段期間,如設定期間為 10101-10112(101 年 01 至 12 月), 則轉出成健報告檔名則為 H1010112.Txt。以此類推。

| 登 器聖 醫療院所作業系統(HIS 64bit)版 ★ 5.7528 - Sep.23 2013 (醫聖模範診所)     ▲ 與醫聖系統連線 S系統工具 X 結束系統 |                                                      |
|--------------------------------------------------------------------------------------|------------------------------------------------------|
| 醫聖模範診所                                                                               | COLOR                                                |
|                                                                                      |                                                      |
| 2 掛號們 102年08月(送核)<br><sup>102年08月(送核)</sup>                                          | P 報項目<br>門診費用 要幼兒預注<br>洗腎案件 開始 102.09.24 <b>1</b> /2 |
| 3診療作<br>- L 磁準機<br>- C 校生群 Select an option                                          | 13」は「「「」」」」」」」」」」」」」」」」」」」」」」」」」」」」」」」」」             |
|                                                                                      | P容檔案?(C:\NHC\ErrHeaf.txt)                            |
| 5 主訴右 處理進度報告 是20                                                                     |                                                      |
| 6 診斷資                                                                                | 0% (2) (2) (2) (2) (2) (2) (2) (2) (2) (2)           |
| 7 開法資                                                                                | 中斷[X]<br>同                                           |
| 8 藥組資料 X 結束系統                                                                        |                                                      |
| ★ 緊要 緊擦院所作業系統 ★ 5.7528 - Sep.                                                        | 23 2013 Tel:(07)31:<br>23 2013 Tel:(07)31:           |

9.若顯示轉出資料項目有錯誤,會出現『是否直接開啟檔案?(C:\NHC\ErrHeaf.txt』)的詢問視窗(如上圖),按下『是』可開啟錯誤資料明細瀏覽,若不需瀏覽,則按下『否』即可。

<mark>說明1:</mark>瀏覽完畢後。若確認上述錯誤報表內之項目皆沒有問題,則直接至健保資訊網服務 系統 VPN 將轉檔完成的電子檔上傳檢核即可。

若發現有需要修正的項目或忘記鍵入報告值的對象,則於修正完畢後需再重新轉出檔案一次。

**說明 2**:開啟錯誤報告瀏覽明細,若出現如下內容

『病歷號:xxxxx 看診日:102.08.21 姓名:張 XXX A3 的檢查報告項次(30)為()值或空白』 僅需確認該對象第 30 項尿液蛋白質是採用定性檢查法,且檢查結果為『-』即可,無需修正。

◎尿液蛋白質檢查若採用定性檢驗方式,則輸入方式如下:
 檢查結果為「-」,輸入「0000」 檢查結果為「+/-」,輸入「1100」
 檢查結果為「+」,輸入「1111」 檢查結果為「++」,輸入「2222」
 檢查結果為「+++」,輸入「3333」 檢查結果為「++++」,輸入「4444」。

# 成人預防保健檢查結果電子檔上傳作業說明

# ◎開啓健保署健保資訊網服務系統(VPN)/網址 <u>https://10.253.253.243</u>

於右方服務登入選擇使用『一般登入』或『憑證登入』,新用戶僅能使用『憑證登入』。

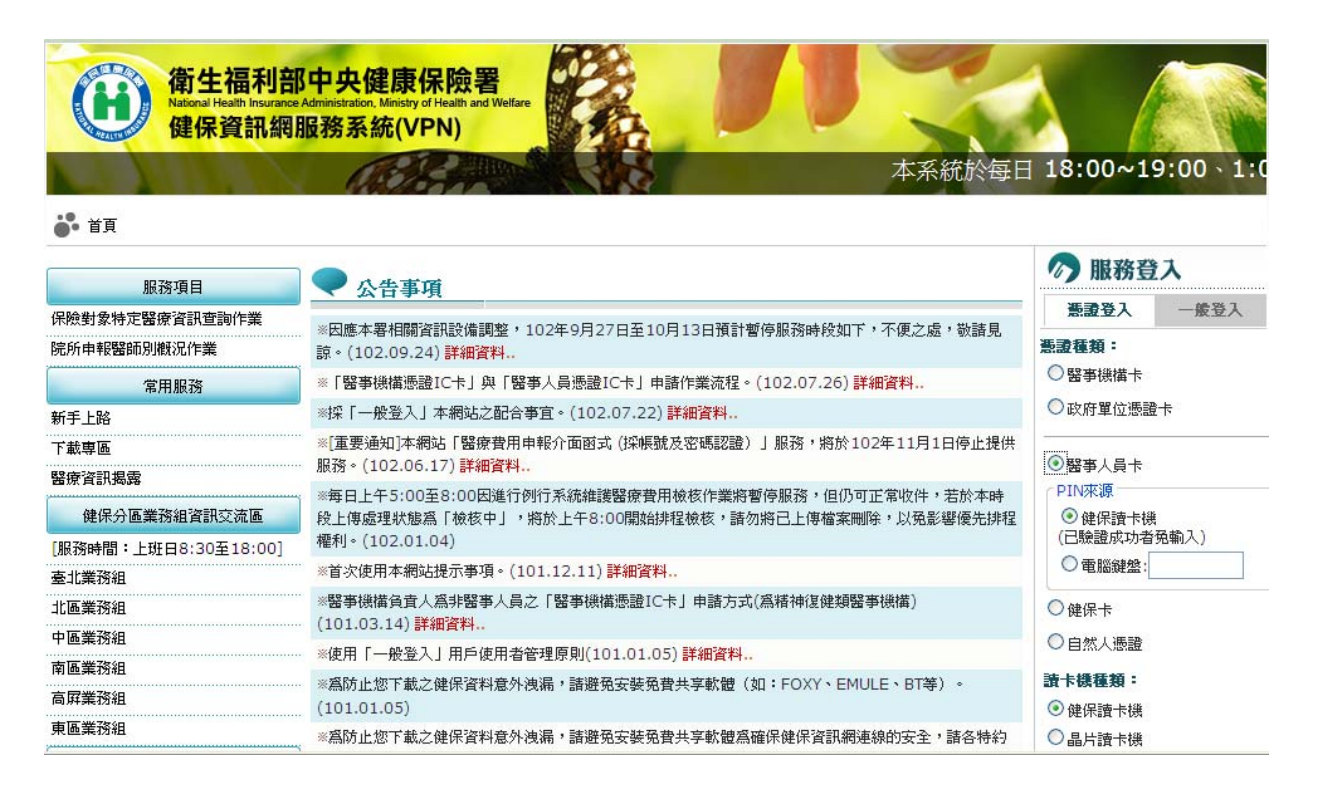

#### ②使用憑證登入成功後,於左方選擇服務項目:成人健檢,出現如下圖畫面。

接著請點選『成人健檢批次上傳作業』,於右方『檔案名稱』處點選『瀏覽』,至本機磁碟機 C:\NHC\資料夾底下,點選要上傳的檔案名稱後,按下『開啟』。接著『檔案名稱』空白欄內 會出現要上傳的檔案路徑(如下圖藍框處),再按下『上傳檔案』。

| 我的首頁 > 成人健檢 :        | > 成人健檢批次上傳作業                |                 |           |                        |     |
|----------------------|-----------------------------|-----------------|-----------|------------------------|-----|
| 現行作業區 🕓 🔗            |                             | 健康保險成人預防保健批為    | 上傳作業      |                        |     |
| 人健檢維護作業<br>人健檢批次上傳作業 |                             | 檔案名稱 C:\NHC\Hea | 10208.Txt |                        | 覽   |
| 人健檢批次上傳查詢結果們         | F業                          |                 | 上傳檔案      | 清除                     |     |
|                      |                             |                 |           | <b>/</b>               |     |
| 罰臀                   |                             |                 |           |                        | ? 🔀 |
| 查詢①:                 | 🗀 NHC                       |                 | 💌 🔇 🤣 🛛   | ۶ 🖽 ۲                  |     |
| 我最近的文件               | ErrHeaf.txt<br>Hea10208.Txt | ;               |           |                        |     |
|                      |                             |                 |           |                        |     |
| 網路上的芳鄰               | 檔名(N):                      | Hea10208.Txt    |           | ✔ 開啓                   | 0   |
|                      | 檔案類型(I):                    | 所有檔案            |           | <ul> <li>取消</li> </ul> | ŧ   |

### ◎上傳成功後,請點選『成人健檢批次上傳查詢結果作業』項目查詢檢核結果。 於右方『傳檔日期起迄』處輸入要查詢期間,例:院所於 102/09/05 上傳 Hea10208.Txt 電子

檔,則傳檔日期起迄區間102/09/01~102/09/24只要有包含該日期即可,接著按下『查詢』。

| ➡ 我的首頁 > 成人健檢 > 成人健檢   | 批次上傳查詢結果作業                           |
|------------------------|--------------------------------------|
| 現行作業區 ③ ②              | ● 全民健康保險成人預防保健批次上傳查詞結果作業             |
| 成入键做雜題作業<br>成人键檢批次上傳作業 | <b>傳檔日期起迄:</b> 102/09/01 ~ 102/09/24 |
| 成人健檢批次上傳查詢結果作業         | <b>緊事機構代碼:</b> 35                    |
|                        | 清除                                   |
|                        |                                      |

出現如下圖查詢結果明細,『檔案名稱』欄記錄每次上傳檔名,於要查詢的資料右方,會顯示 上傳檔案包含筆數,接著查看該列檢核狀態,若出現『檢核成功』即完成收檔。若有錯誤筆 數,則會出現『檢核失敗』,需查看檢核失敗原因,於醫聖系統內修正後再重新轉檔上傳。 務必確認全數皆檢核成功。

| ➡ 我的首頁             |    |           |     |                              |     |              |          |                     |      |      |        |
|--------------------|----|-----------|-----|------------------------------|-----|--------------|----------|---------------------|------|------|--------|
| 現行作業區 ③ ② 成人健被維護作業 |    | 全民健       | 康保  | 院成人預防保健批次上                   | :傳查 | 前結果          | 阼業       |                     |      |      |        |
| 成人健檢批次上傳作業         |    |           |     |                              |     | 回前書          | 面        |                     |      |      |        |
| 成人健檢批次上傳查詢結果作業     |    |           |     |                              |     | 共1頁          | 5筆       |                     |      |      |        |
|                    | 序號 | :<br>醫事機構 | 代號  | 檔案名稱                         | 總筆數 | 正確筆数         | 錯誤筆數     | 傳檔日期                | 檢核狀態 | 異常狀況 | 異常檔案名稱 |
|                    | 1  | 354       | i.  | 2013092400053440Hea10208.Txt | 0   | 0            | 0        | 2013/09/24 16:58:39 | 檢核成功 |      |        |
|                    | 2  | 354       | ÷   | 2013092300051956Hea10108.Txt | 1   | 1            | 0        | 2013/09/23 16:53:30 | 檢核成功 |      |        |
|                    | 3  | 354       | - 1 | 2013092300051674Hea10112.Txt | 9   | 9            | 0        | 2013/09/23 16:06:46 | 榆核成功 |      |        |
|                    | 4  | 354       | - 1 | 2013092300051666Hea10106.Txt | 1   | 1            | 0        | 2013/09/23 16:03:55 | 檢核成功 |      |        |
|                    | 5  | 354       | - 1 | 2013090300046843Hea10208.Txt | 161 | 161          | 0        | 2013/09/03 11:30:29 | 檢核成功 |      |        |
|                    |    |           |     |                              |     | 共 1 頁<br>回前書 | 5 筆<br>面 |                     |      |      |        |

#### 注意!檢核結果若有檢核失敗筆數,需修正後再重新轉檔上傳。

#### 成人預防保健檢查結果電子檔單筆查詢作業說明

院所若按月批次上傳「檢核狀態」為「檢核成功」時,建議由該月上傳名單中 抽數筆身分證號,使用『單筆結果查詢』方式,確認國民健康署系統確實有收 到成健報告電子檔資料。

否則補正上傳期限截止後,健康署會進行第二次勾稽作業,勾稽結果若仍比對 不到檢查結果上傳資料,即追扣相關費用。

## ◎單筆結果查詢操作說明:

#### 1. 請點選『成人健檢維護作業』,於右方點選『查詢』。

| (人陸敬記头上待下業)       初少 八鼠・33       (人陸敬記头上待下業)       新増       *受檢保臉射象姓名       *緊事機構代鍵       3543       委託代給緊事       被發機構       *第一階段檢查日期       最後異動日期       日期輸入格式YYYMMDD(年月日)       *個人疾病史 | 更正     删除       70095 | 查詞                      | f <b>∨</b><br>, Ο <sub>女</sub> |
|----------------------------------------------------------------------------------------------------|-----------------------|-------------------------|--------------------------------|
| *受檢保驗對象姓名<br>*醫事機橫代鍵<br>3543<br>委託代檢醫事<br>檢驗機橫<br>*第一階段檢查日期<br>第二階段檢查日期<br>最後異動日期<br>日期輸入格式YYYMMDD(年月日)                                                                                   | 70095                 | 戸籍地 室北市<br>*性別 ◎男<br>電話 | 5 <b>∨</b><br>9. ○女            |
| *醫事機構代鍵       3543         委託代被醫事          *第一階段檢查日期          第二階段檢查日期          最後異動日期          日期輸入格式YYYMDD(年月日)          *個人疾病史                                                         | 70095                 | * <b>性別</b> ③男<br>電話    | G O 女                          |
| 委託代絵竪事                                                                                                    |                       | 電話                      |                                |
| *第一階段被查日期         第二階段被查日期         最後異動日期         日期輸入格式YYYMMDD(年月日)         *個人疾病史       高血壓                                                                                             |                       |                         |                                |
| 第二階段檢查日期          最後異動日期          日期輸入格式YYYMMDD(年月日)          *個人疾病史       □高血壓                                                                                                    |                       | *身分證號                   |                                |
| <b>最後異動日期</b><br>日期輸入格式YYYMMDD(年月日)<br><b>*個人疾病史</b> □ 高血壓 □                                                                                                    |                       | *出生日期                   |                                |
| 日期輸入格式YYYMMDD(年月日) *個人疾病史 □ 高血壓 □                                                                                                    | 曾成<br>接:              |                         |                                |
| *個人疾病史 二 高血壓 二                                                                                                    |                       |                         |                                |
|                                                                                                    | 唐尿病 □高血脂症 □心臟病 □腦中風   | 1. □ 腎臟病                |                                |
| *吸菸 不吸菸                                                                                                    | ▶ * ● 楷格              | 福 不嚼檳榔 🗸                |                                |
| *喝酒 不喝酒                                                                                                    |                       | <b>酒</b> 加 沒有           | ~                              |

 可使用『身分證號』、『出生日期』、『受檢保險對象姓名』、『委託代檢醫事檢驗機構』任 一條件查詢,建議使用『身分證號』查詢,結果資料較準確。

SC

| ••• 我的首頁       |        |      |                  |    |
|----------------|--------|------|------------------|----|
| 現行作業區 🔄 🤣      | ● 查詢作業 |      |                  |    |
| 成人健檢批次上傳作業     | 用戶代號:  | 35   | 用戶名稱: 🗐          |    |
| 成人健檢批次上傳查詢結果作業 |        |      | 身分證號:            |    |
|                |        | 受檢   | 山生口朔·<br>保險對象姓名: |    |
|                |        | 委託代檢 | 醫亊檢驗機構:          |    |
|                |        |      | <b>醫事機構代號:</b> 3 | 5  |
|                |        |      | 查詢 清除            | 取消 |

 國民健康署發函給予未上傳明細清單內,『身分證號』只會顯示前後字元,因此可使用『出 生日期』查詢,再比對查詢結果的『身分證號』及『就醫日期』完成確認。

| ₿ 我的首頁             |        |    |      |         |             |   |
|--------------------|--------|----|------|---------|-------------|---|
| 現行作業區 💿 🤣 成人健檢維護作業 | ● 查詢作業 |    |      |         |             |   |
| 成人健檢批次上傳作業         | 用戶代號:  | 35 |      | 用戶名稱:   | i           |   |
| 成人健檢批次上傳查詢結果作業     |        |    |      | 身分證號:   |             | _ |
|                    |        |    |      | 出生日期:   | 018/12/18   |   |
|                    |        |    | 受檢   | 保險對象姓名: |             | • |
|                    |        |    | 委託代檢 | 醫亊檢驗機構: |             |   |
|                    |        |    | ļ    | 醫事機構代號: | 35          |   |
|                    |        |    | 3    | 登前 清 清  | <b>膝</b> 取消 |   |

 請確認查詢結果之名單,『第一階段檢查日期』(就醫日期)及『身分證號』(前後字元)是 否與健康署發函給予報告有未上傳之名單相同即可。若查詢結果有資料且相符,則表示 已正確補正上傳完畢。若仍查詢不到結果,則請電洽醫聖客服協助您確認問題。

| 現行作業區 🕓 🔗      | ₹     | 成人預防保健                             | 查詢結果清                 | 軍                    |                              |                                |
|----------------|-------|------------------------------------|-----------------------|----------------------|------------------------------|--------------------------------|
| 成人健檢維護作業       |       |                                    |                       |                      |                              |                                |
| 成人健檢批次上傳作業     | 用戶代號: | 35                                 | 用戶                    | 5名稱:                 |                              |                                |
| 成人健檢批次上傳查詢結果作業 |       |                                    |                       |                      |                              |                                |
|                |       |                                    |                       |                      |                              |                                |
|                |       |                                    |                       | 回則畫                  | 町                            |                                |
|                |       |                                    |                       | -                    |                              |                                |
|                |       | 0.0335                             |                       |                      | #/696 Jut am                 |                                |
|                |       | 身分證號                               | 受檢保險對象夠               | 上名 醫事機構              | 黄代號 出生日期                     | 第一階段檢查日期                       |
|                |       | <b>身分證號</b><br>1 <u>T201***711</u> | 受 <b>檢保險對象</b> 夠<br>黃 | <b>14 留事機構</b><br>35 | <b>講代號 出生日期</b><br>018/12/11 | <b>第一階段檢查日期</b><br>3 101/06/04 |